## **ASUS P6X58D-E Technical Updates**

This is an information update for the user guide that comes with your motherboard package.

## 4.4.5 Marvell RAID utility

The onboard Marvell 9128 SATA 6Gb/s controller allows you to create a RAID 0 or RAID 1 array using two SATA hard disk drives. Refer to Chapter 2 of your motherboard user manual for the exact location of the Marvell 9128 SATA 6Gb/s connector.

To enter the Marvell utility, press <Ctrl> + <M> during POST.

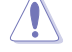

All exisiting data on the hard disk drives will be erased when creating or deleting a RAID array. Ensure that you have back up all your data in your hard disk drives before making any change to the drive status.

| Marvell BIOS Setup (<br>-Topology<br>HBA 0: Marvell 0<br>Virtual Disks<br>Free Physical Disks<br>PD 0: ST3160812AS<br>PD 8: ST3160812AS | c) 2009 Marvell Technology Group Ltd.<br>Information<br>Vendor ID : 1B4B<br>Device ID : 91A3<br>Revision ID : B1<br>BIOS Version : 0.0.0000<br>Firmware Version: 2.1.0.1410<br>PCIe Speed Rate : 5.0Gbps<br>Configure SATA as: IDE Mode |
|----------------------------------------------------------------------------------------------------|----------------------------------------------------------------------------------------------------|
| Help-<br>Marvell RAID on chip con<br>ENTER: Operation F10:                                                                              | troller.<br>Exit/Save ESC: Return                                                                                                    |

## **Create a RAID Array**

- 1. Move the selection bar to HBA 0: Marvell 0 and press < Enter>.
- 2. Select Configuration Wizard and press <Enter>.

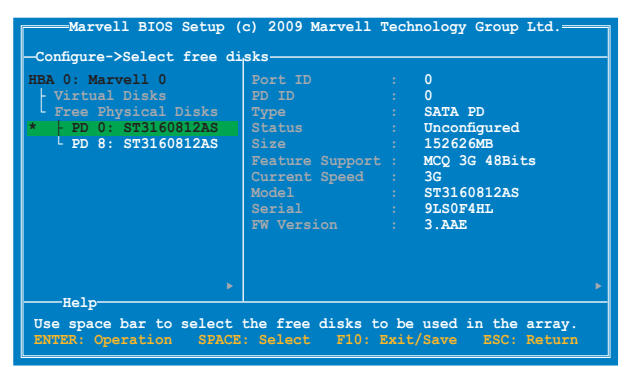

 Press <Space> to select the hard drives to be included in the RAID array. An asterisk (\*) appears in front of the selected hard drive. After selecting all the drives needed for the RAID array, press <Enter> to continue.

| Marvell BIOS Setup (<br>-Configure->Select free di<br>HBA 0: Marvell 0<br>+ Virtual Disks | (c) 2009 Marvell Technology Group Ltd.<br>isksCreate Virtual Disk<br>RAID Level : RAID 0<br>Max Size(MB) : 305253 |  |
|-------------------------------------------------------------------------------------------|----------------------------------------------------------------------------------------------------|--|
| <pre>Free Physical Disks *   PD 0: ST3160812AS *   PD 8: ST3160812AS</pre>                | Stripe Size : 64KB<br>Gigabyte Rounding : 1G<br>Quick Init : Yes<br>VD Name : Default<br>Disks ID : 0 B           |  |
|                                                                                           | Next                                                                                                    |  |
| Holp.                                                                                     | •                                                                                                    |  |
| North<br>Virtual disk configurations.<br>ENTER: Select F10: Exit/Save ESC: Return         |                                                                                                    |  |

4. Use the up or down arrow key to move the selection bar and press <Enter> to configure further RAID settings.

RAID Level: Select a RAID Level. Configuration options: [RAID 0] [RAID 1]

Stripe Size: Specifies the size of single data block on the virtual disk. In general, a larger stripe size is recommended for applications requiring large data transfers such as audio, video, and graphics. A smaller stripe size is better for applications with content in much smaller size, such as e-mails and documents. Configuration options: [32K] [64K]

**Gigabyte Rounding:** In the event of a single physical disk failure in a RAID 1 virtual disk, Gigabyte Rounding allows the replacement physical disk to be of a size slightly smaller than the existing physical disk. The capacity of the rebuilt virtual disk equals to the size of the smaller physical disk included in the RAID 1 array. The configuration options represent the tolerance value of drive capacity difference. Configuration options: [None] [1G] [10G]

Quick Init: Enables or disables quick initialization of the virtual disk. Configuration options: [Yes] [No]

VD Name: Enter a name with 1-10 letters (no special characters) for the RAID array.

Move the selection bar to Next and press <Enter>. The following warning message appears:

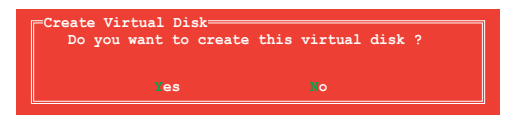

Press <Y> to create the RAID array, or press <N> to cancel. The new RAID array appears under Virtual Disks, as shown in the image below.

| Marvell BIOS Setup (                                                                                       | c) 2009 Marvell Technology Group Ltd.                                                                                                    |
|----------------------------------------------------------------------------------------------------|----------------------------------------------------------------------------------------------------|
| HBA 0: Marvell 0<br>+ Virtual Disks<br>+ VD 0: ST3160812AS<br>- PD 0: ST3160812AS<br>- Pree Physical Disks | Vendor ID : 1B4B<br>Device ID : 91A3<br>Revision ID : B1<br>BIOS Version : 0.0.0000<br>Firmware Version: 2.1.0.1410<br>FCIe Speed Rate : 5.065ps<br>Configure SATA as: IDE Mode |
| Help<br>Marvell RAID on chip con<br>ENTER: Operation F10:                                                  | <pre>ptroller.<br/>Exit/Save ESC: Return</pre>                                                                                                    |

6. Press <F10>. The following warning message appears:

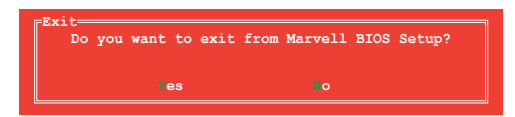

Press <Y> to save the RAID setting and exit the Marvell RAID utility.

## Delete an existing RAID Array

1. Select the RAID array to delete and press <Enter>. Select Delete and press <Enter>.

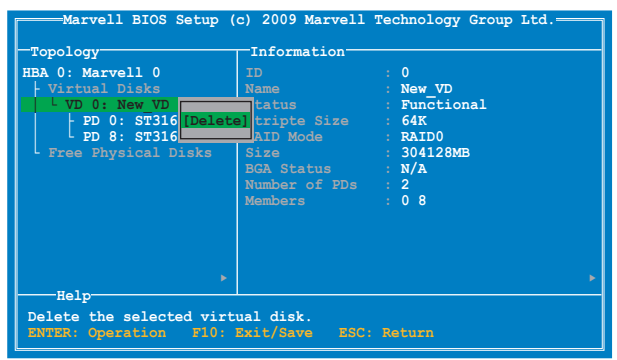

2. The following warning message appears:

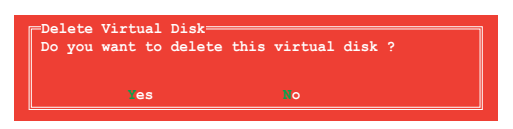

Press <Y> to delete the selected RAID array. The following warning message appears:

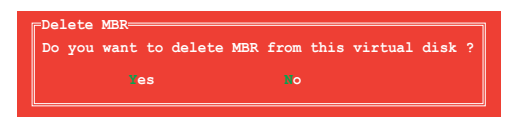

Press <Y> to delete the Master Boot Record (MBR) from the selected RAID array.

3. Press <F10>. The following warning message appears:

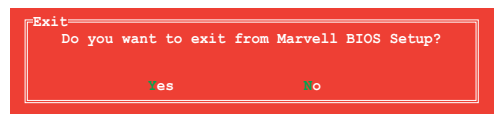

Press <Y> to save the RAID setting and exit the Marvell RAID utility.

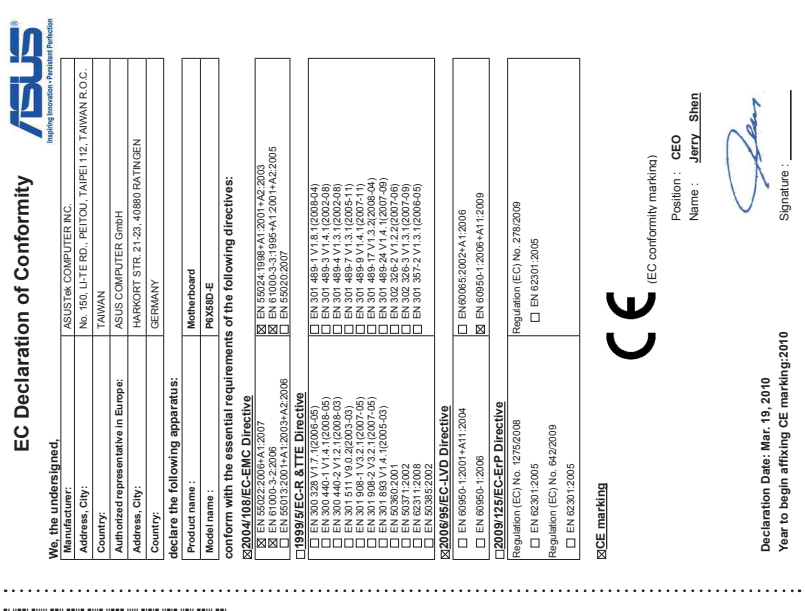

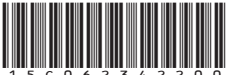